# THE LEGAL METROLOGY ACT, 2009-MANUFACTURER LICENSE

# Step by Step Procedure for filling the application

New User Registration

Step1: Go to <u>https://labour.tn.gov.in/</u>

Step2: Click on New User

Step3: In the Registration form enter your Personal Details, Address for Communication, Contact

Details

Step4: Enter your mobile number and E-Mail and verify both

Step5: In Documents to be uploaded, upload

1) PAN / Ration Card / Voter ID / Driving License

2) Aadhar Card

Step6: Set your password.

Step7: Go to User login page <u>https://labour.tn.gov.in/services/users/login</u>

Step8: Login with your login Id and password.

**Step9:** Select the relevant Act from the Dash Board in the User login screen.

The Legal Metrology Act, 2009 (New Licence, Amendment, Renewal)

Manufacturer Licence

Dealer Licence

> Repairer Licence

Manufacturer Licence Amendment

> Dealer Licence Amendment

> Repairer Licence Amendment

Manufacturer Licence Renewal

> Dealer Licence Renewal

> Repairer Licence Renewal

**Step 10:** Select Service – Manufacturer License

Step 11: Fill in the following details in the appropriate boxes displayed on the screen. 1. Details of the Establishment 2. Details of Manufacturing Concern

**3**. Details of the Proprietor

4. Residential Details of the Proprietor

5. Premises details

6. Nature of manufacturing activities

**7**. Types of weights and measures proposed to be manufactured

8. Number of persons employed/ proposed to be employed

9. Date of establishment

10.Details of license

11. Facilities of steel casting and hardness testing

12. Electrical energy

13.Details of loan

14.Proof details

15.Manufacturer licence

16.Place of supply

17.Details of machines and tools

18. Monogram or trade mark to be manufactured

19. Proposed date of inspection

20. Upload Documents

#### DOCUMENTS TO BE UPLOADED

Upload file 🛛 🛧 Duly self-attested Identity Proof of Proprietor/Authorised Signatory (Pan Card/Aadhaar Card/Voter I.D./Driving Licence etc.)\* (Maximum file size should not exceed 1 MB.File should be pdf.jpeg.bmp format) Upload File 🛛 🚹 Rental Agreement/Lease Agreement/Own Building Document \* (Maximum file size should not exceed 1 MB.File should be pdf.jpeg.bmp format) Upload File 🔒 🚹 No objection certificate from owner of Rental/Leased Building (Maximum file size should not exceed 1 MB.File should be pdf.jpeg.bmp format) Upload File 🛛 🚹 Blue print for building by registered surveyor\* (Maximum file size should not exceed 1 MB.File should be pdf.jpeg.bmp format) Upload File 🛛 🚹 Tools List invoice & List of tools \* (Maximum file size should not exceed 1 MB.File should be pdf,jpeg,bmp format) Upload File 🔒 🚹 Invoice for Test Equipments/Certificate of Verification for Test Weights/Test Weighing Instruments \* (Maximum file size should not exceed 1 MB.File should be pdf,jpeg,bmp format) Upload File 🔒 🚹 Technical Qualification (B.E/Diploma Certificate)/Experience Certificate\* (Maximum file size should not exceed 1 MB.File should be pdf,jpeg,bmp format) Upload File 🔒 🚹 The monogram or trade mark intended to be imprinted on weights and measures to be manufactured \* (Maximum file size should not exceed 1 MB.File should be pdf,jpeg,bmp format) Upload File GST Number/ PAN Number file\* (Maximum file size should not exceed 1 MB.File should be pdf,jpeg,bmp format) Upload File 🔒 🚹 Details of Model Approval received from Government of India\*

#### 21. Self-Declaration

Step 12: Click on Pay

Step13: Proceed to complete the prescribed fee payment.

Step 14: To check your payment confirmation status.

In the User login page Dashboard, Select Payment Reconciliation

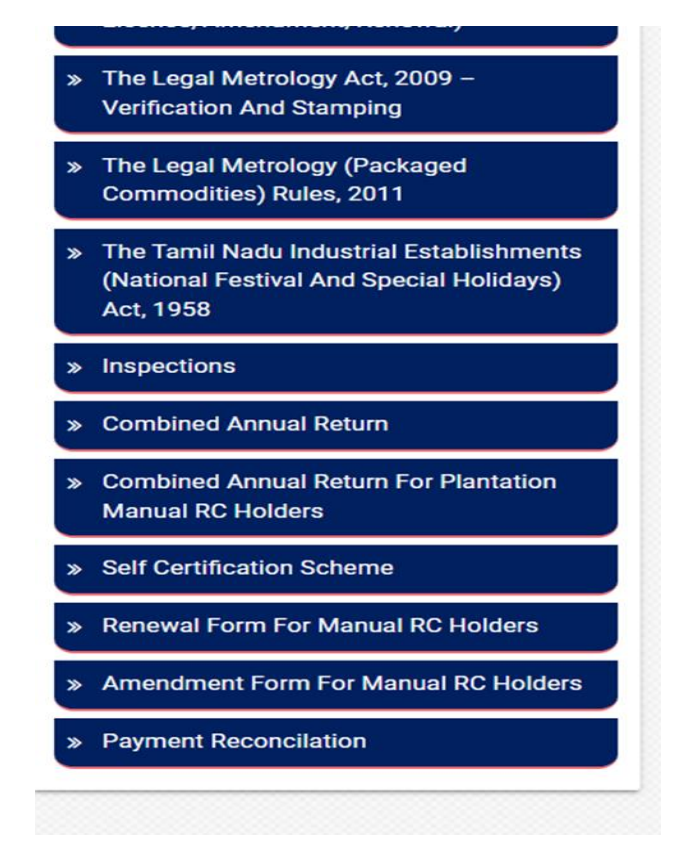

Step 15: In the payment reconciliation page, Select the type of application and enter the application number and click on Submit

|      | Туре*              |     | Арр          | lication Number * |       |         |
|------|--------------------|-----|--------------|-------------------|-------|---------|
|      | Select             | ~   |              |                   |       |         |
|      |                    | Sub | omit Reset   |                   |       |         |
| S.No | Application Number | Act | Order Number | Amount            | Date  | Action  |
|      | Approximit runnor  |     |              | Amount            | Batto | riotici |

Step 16: To track your application status.

Go to <a href="https://labour.tn.gov.in/services/applicants/home-application-status">https://labour.tn.gov.in/services/applicants/home-application-status</a>

| Application Number |  |
|--------------------|--|
| pprostorration     |  |
|                    |  |

Step 17: Authority will scrutinize your application and will approve if it adheres to the prescribed norms.

Step18: In the screen we can see status as "approved". Timeline for approval -

| Application No.  | Applic       | ation Date           | Status   |
|------------------|--------------|----------------------|----------|
| 330427-883       | 06-12-20     | 019 10:06 AM         | Approved |
| View Application | n Pay Online | Download Certificate |          |
|                  |              |                      |          |

Step19: If the status reads "returned" rectify the defect(s) and resubmit your application.

Step 20: Click the "Download Certificate" button to download your certificate.

### THE LEGAL METROLOGY ACT, 2009 – DEALER LICENSE

# Step by Step Procedure for filling the application

New User Registration

- Step 1: Go to <u>https://labour.tn.gov.in/</u>
- Step 2: Click on New User
- Step 3: In the Registration form enter your Personal Details, Address for Communication, Contact Details

Step 4: Enter your mobile number and E-Mail and verify both

Step 5: In Documents to be uploaded, upload

- 1) PAN / Ration Card / Voter ID / Driving License
- 2) Aadhar Card

Step 6: Set your password.

Step 7: Go to User login page <u>https://labour.tn.gov.in/services/users/login</u>

Step 8: Login with your loginId and password.

Select the relevant Act from the Dash Board in the User login screen.

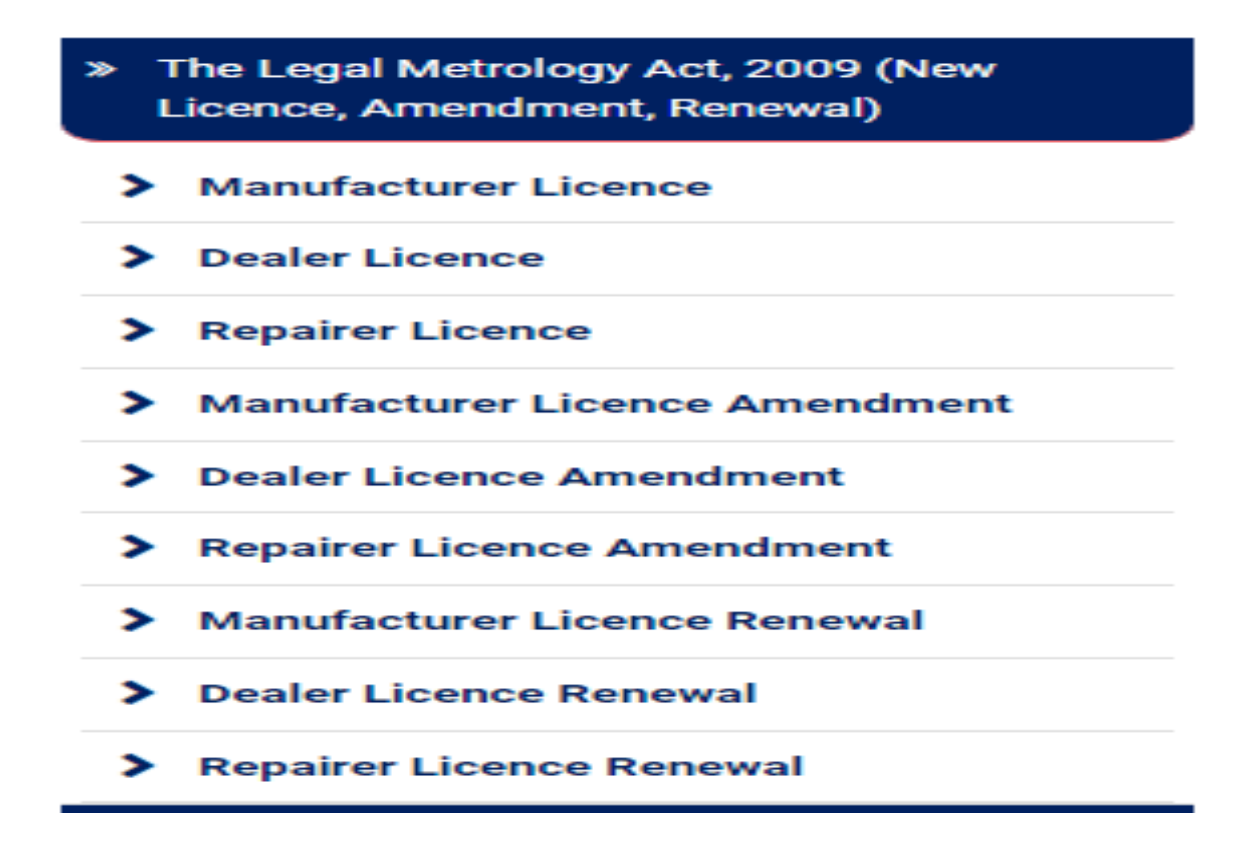

Step 10: Select Service – Dealer License

Step 11: Fill in the following details in the appropriate boxes displayed on the screen.

- 1. Details of the Establishment
- 2. Details of Manufacturing Concern
- **3**. Details of the Proprietor
- 4. Residential Details of the Proprietor
- 5. Premises details
- 6. Nature of manufacturing activities
- 7. Types of weights and measures proposed to be manufactured
- 8. Number of persons employed/ proposed to be employed
- 9. Date of establishment
- 10. Trade license

- 11. Proof details
- 12.
- Source supply Importer from outside country 13.
- 14. Dealer license
- **15**. Documents to be uploaded
- 16. Self-Declaration

#### DOCUMENTS TO BE UPLOADED

| Duly self-attested identity Proof (Pan Card/Aadhaar Card/Voter I.D./Driving Licence etc.)*<br>(Maximum file size should not exceed 1 MB.File should be pdf.jpeg.bmp format) | Upload File 🛕 |
|----------------------------------------------------------------------------------------------------|---------------|
| Rental agreement or owned building document*<br>(Maximum file size should not exceed 1 MB.File should be pdf.jpeg.bmp format)                                               | Upload File 👲 |
| No objection certificate from rental building owner*<br>(Maximum file size should not exceed 1 MB.File should be pdf.jpeg.bmp format)                                       | Upload File 👲 |
| Blue print for building by registered surveyor*<br>(Maximum file size should not exceed 1 MB.File should be pdf.jpeg.bmp format)                                            | Upload File 🟦 |
| GST Number / PAN Number file *<br>(Maximum file size should not exceed 1 MB.File should be pdf.jpeg.bmp format)                                                             | Upload File 👲 |
| Dealership letter from Manufacture Company*<br>(Maximum file size should not exceed 1 MB.File should be pdf.jpeg.bmp format)                                                | Upload File 🛕 |

### Step 12: Click on Pay

Step 13: Proceed to complete the prescribed fee payment.

Step 14: To check your payment confirmation status.

In the User login page Dashboard, Select Payment Reconciliation

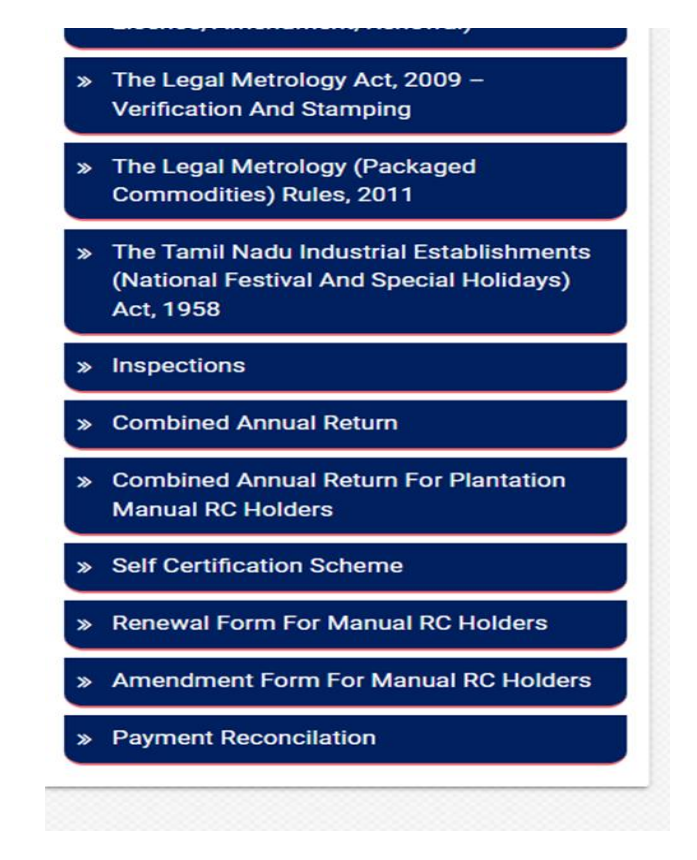

Step 15: In the payment reconciliation page, Select the type of application and enter the application number and click on Submit

|      | Type*<br>Select    | ~   | App          | lication Number * |      |        |
|------|--------------------|-----|--------------|-------------------|------|--------|
|      |                    | Sub | mit Reset    |                   |      |        |
| S.No | Application Number | Act | Order Number | Amount            | Date | Action |

Step 16: To track your application status.

applicants/home-application-status

| STATUS OF YOUR A    | APPLICATION |
|---------------------|-------------|
| Application Number* |             |
| Application Number  |             |
|                     | Search      |
|                     |             |

Step 17: Authority will scrutinize your application and will approve if it adheres to the prescribed norms.

Step 18: In the screen we can see status as "approved"

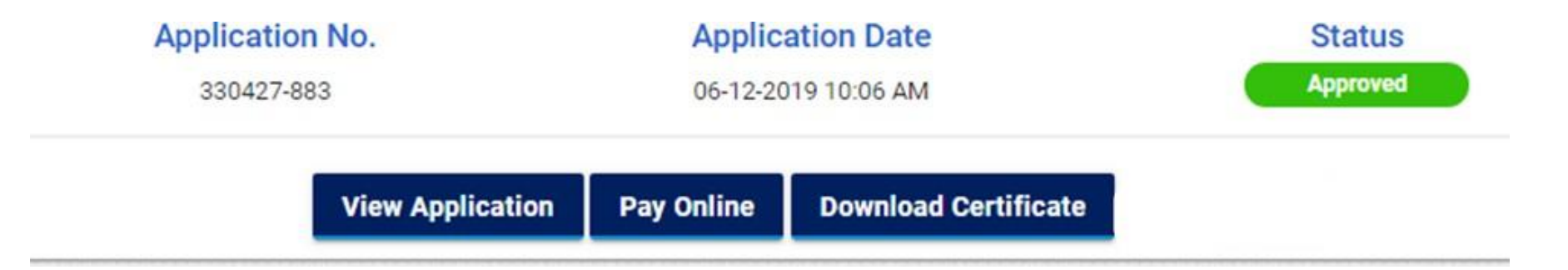

Step 19: If the status reads "returned" rectify the defect(s) and resubmit your application.

Step 20: Click the "Download Certificate" button to download your certificate.

### THE LEGAL METROLOGY ACT, 2009- REPAIRER LICENSE

# Step by Step Procedure for filling the application

New User Registration

Step 1: Go to <u>https://labour.tn.gov.in/</u>

Step 2: Click on New User

Step 3: In the Registration form enter your Personal Details, Address for Communication, Contact

Details

Step 4: Enter your mobile number and E-Mail and verify both

Step 5: In Documents to be uploaded, upload

- 1) PAN / Ration Card / Voter ID / Driving License
- 2) Aadhar Card

Step 6: Set your password.

Step 7: Go to User login page <a href="https://labour.tn.gov.in/services/users/login">https://labour.tn.gov.in/services/users/login</a>

Step 8: Login with your login Id and password.

#### **Step 9:** Select the relevant Act from the Dash Board in the User login screen.

- » The Legal Metrology Act, 2009 (New Licence, Amendment, Renewal)
  - Manufacturer Licence
  - Dealer Licence
- Repairer Licence
- Manufacturer Licence Amendment >
- Dealer Licence Amendment
- Repairer Licence Amendment
- Manufacturer Licence Renewal
- Dealer Licence Renewal
- Repairer Licence Renewal

Step 10: Select Service – Repairer License

**Step 11:** Fill in the following details in the appropriate boxes displayed on the screen.

- Details of the Establishment
- 1) 2) Address of the Establishment
- 3) Details of the Proprietor
- 4) Residential Details of the Proprietor
- 5) Premises details
- 6) 7) Weights and Measures Category
- Area under operation

- 8) Experience
- 9) Maximum number of employees proposed to be employed
- 10) Electric energy
- 11) Sufficient stock
- 12) Trade license
- 13) Proof details
- 14) Repairer license
- 15) Documents to be uploaded
- 16) Self-Declaration

#### DOCUMENTS TO BE UPLOADED

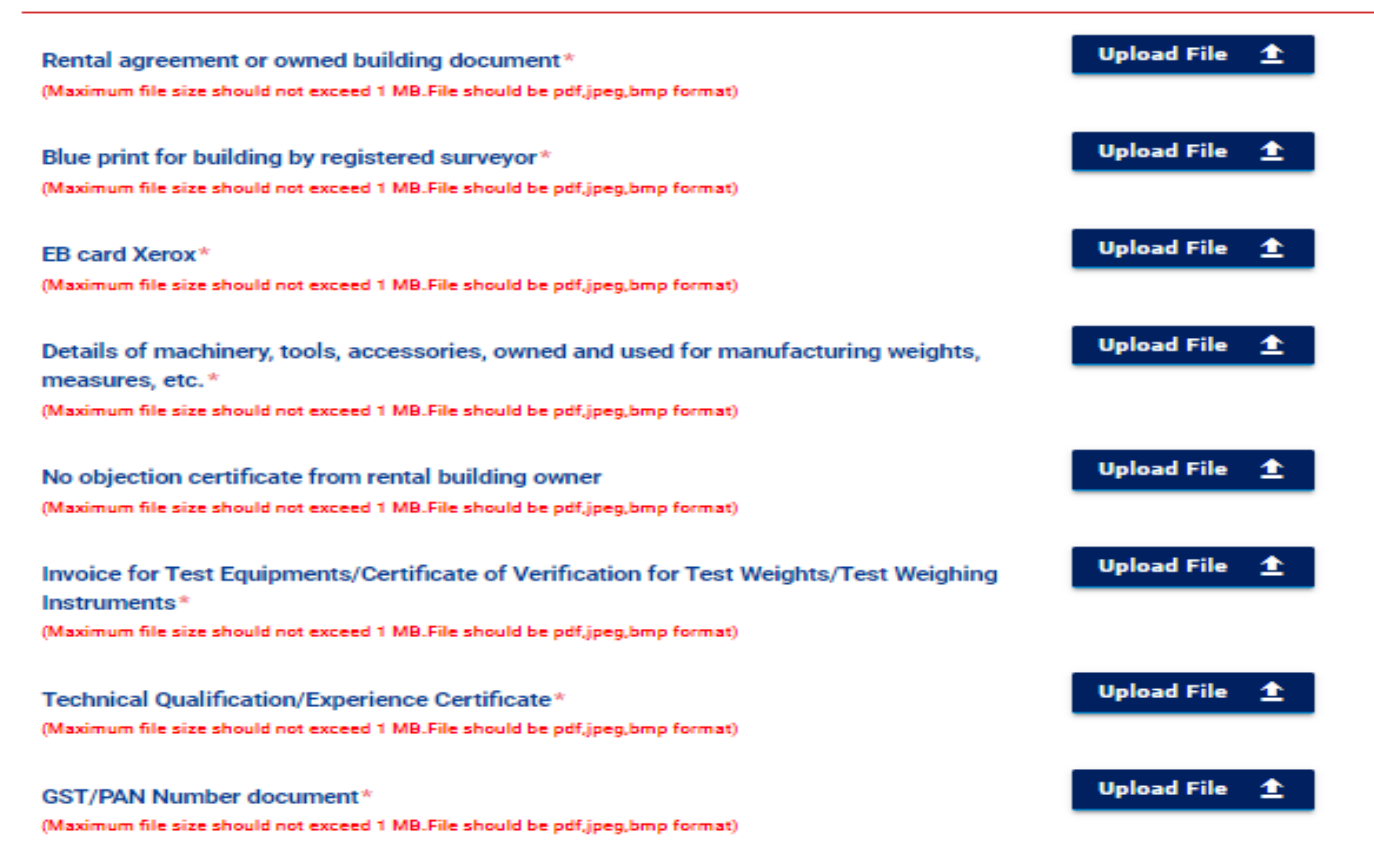

Step 12: Click on Pay

Step 13: Proceed to complete the prescribed fee payment.

Step 14: To check your payment confirmation status.

In the User login page Dashboard, Select Payment Reconciliation

| » | The Legal Metrology Act, 2009 –<br>Verification And Stamping                                      |
|---|---------------------------------------------------------------------------------------------------|
| » | The Legal Metrology (Packaged<br>Commodities) Rules, 2011                                         |
| » | The Tamil Nadu Industrial Establishments<br>(National Festival And Special Holidays)<br>Act, 1958 |
| » | Inspections                                                                                       |
| » | Combined Annual Return                                                                            |
| » | Combined Annual Return For Plantation<br>Manual RC Holders                                        |
| » | Self Certification Scheme                                                                         |
| » | Renewal Form For Manual RC Holders                                                                |
| » | Amendment Form For Manual RC Holders                                                              |
| » | Payment Reconcilation                                                                             |

Step 15: In the payment reconciliation page, Select the type of application and enter the application number and click on Submit

|              | Type*<br>Select    | ~   | Apr          | lication Number * |      |        |
|--------------|--------------------|-----|--------------|-------------------|------|--------|
|              |                    | Sub | omit Reset   |                   |      |        |
| S.No         | Application Number | Act | Order Number | Amount            | Date | Action |
| Total Amount |                    |     |              |                   |      |        |

Step 16: To track your application status.

#### applicants/home-application-status

| Application Number<br>Application Number<br>Search | TATUS OF YOUR APPLICATION |
|----------------------------------------------------|---------------------------|
| Application Number<br>Search                       | Application Number*       |
| Search                                             | Application Number        |
|                                                    | Search                    |

Step 17: Authority will scrutinize your application and will approve if it adheres to the prescribed norms.

Step18: In the screen we can see status as "approved"

| 330427-883 | 06-12-2 | 2019 10:06 AM | Approved |
|------------|---------|---------------|----------|

Step 19: If the status reads "returned" rectify the defect(s) and resubmit your application.

Step 20: Click the "Download Certificate" button to download your certificate.